## NEXTGEN CM/ECF COURT REPORTERS WITH JENIE ACCOUNTS

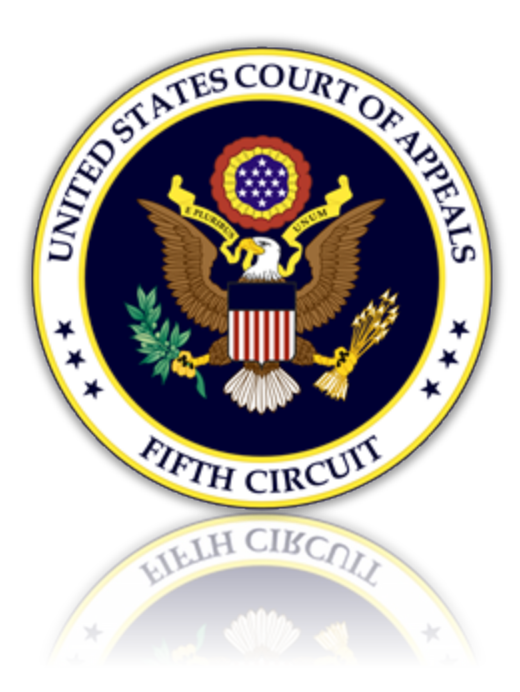

## Accessing CM/ECF as a PACER User

When a court user who is logged into JENIE attempts to access an outside URL (.gov), the system will automatically redirect to the inside server URL (.dcn). The below utility will allow the court user to access CM/ECF through the PACER login (.gov) instead of the JENIE login (.dcn).

- 1. Click the link to access the utility: <u>https://ecf.ca5.uscourts.gov/CMECFHelpDeskUtility.html</u>
- 2. Click [PACER User] to access CM/ECF through PACER.

| Access CM/ECF as a:                            |
|------------------------------------------------|
| Court User                                     |
| PACER User                                     |
| Current settings: PACER User - CSO ID required |

- 3. Click the link: <u>https://ecf.ca5.uscourts.gov/</u>
- 4. Click 'CM/ECF Document Filing System' to login to NextGen CM/ECF.

| STRUCE OF THE CALIFURNESS                  |  |  |  |  |  |  |
|--------------------------------------------|--|--|--|--|--|--|
| Welcome to the U.S. Court of Appeals       |  |  |  |  |  |  |
| CM/ECF Document Filing System              |  |  |  |  |  |  |
| CM/ECF PACER Login                         |  |  |  |  |  |  |
| U.S. COURT OF APPEALS LIVE CM/ECF DATABASE |  |  |  |  |  |  |
|                                            |  |  |  |  |  |  |
|                                            |  |  |  |  |  |  |

5. The Pacer Login screen displays. Enter your Pacer Login and Password.

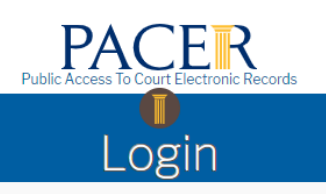

| Your browser must be set to accept cookies to log in to this site. If your browser is set to accept cookies and you are experiencing problems with the login, of | delete the stored |
|----------------------------------------------------------------------------------------------------|-------------------|
| cookie file in your PC. Close and reopen your browser before trying again.                                                                                       |                   |

| U.S. Court Of Appeals, Fifth Circuit Login  * Required Information                                                                                                    |                                                                                                    |  |
|----------------------------------------------------------------------------------------------------|----------------------------------------------------------------------------------------------------|--|
| Username *                                                                                                    |                                                                                                    |  |
| Password *                                                                                                    |                                                                                                    |  |
| Client Code                                                                                                    |                                                                                                    |  |
| Need an accou                                                                                                    | Login Clear                                                                                                    |  |
| This is a restricted gover<br>activities of PACER sub<br>and all access attempts<br>authorized by the feder<br>security, performance of<br>the judiciary of its syste<br>consent to system mor<br>created by them on the<br>discovered, including un<br>law enforcement officia | ernment website for official PACER use only. All<br>socribers or users of this system for any purpose,<br>s, may be recorded and monitored by persons<br>ral judiciary for improper use, protection of system<br>of maintenance and for appropriate management by<br>ems. By subscribing to PACER, users expressly<br>intoring and to official access to data reviewed and<br>e system. If evidence of unlawful activity is<br>nauthorized access attempts, it may be reported to<br>als. |  |

6. You will be logged in to CM/ECF. Select the Filing menu at the top of the screen to docket.

| CM | ECF Filing                                        | Reports • Utilities •          | Getting Started           | Log Out            |                                                                                                    |
|----|---------------------------------------------------|--------------------------------|---------------------------|--------------------|----------------------------------------------------------------------------------------------------|
|    |                                                   |                                |                           |                    | U.S. Court of Appeals CM/ECF<br>Official Attorney Electronic Document Filing System                       |
|    | This facility is for Offici<br>18USC152 and 3571. | ial Court Business only. Activ | ity to and from this site | is logged. Docum   | nent filings on this system are subject to Federal Rule of Appellate Procedure, Rule 25. Evidence of unau |
|    | Welcome<br>Welcome to the                         | U.S. Court of Appeals Case     | Management/Electron       | ic Case Files Syst | tem. Please select an option from the menu.                                                               |
|    | Court Information                                 |                                |                           |                    | Last Login Thu Sep 13 18:12:03 CDT 2018                                                                   |